# NÁVOD NA MONTÁŽ A OBSLUHU Wi-Fi a internet moduly SUPLA

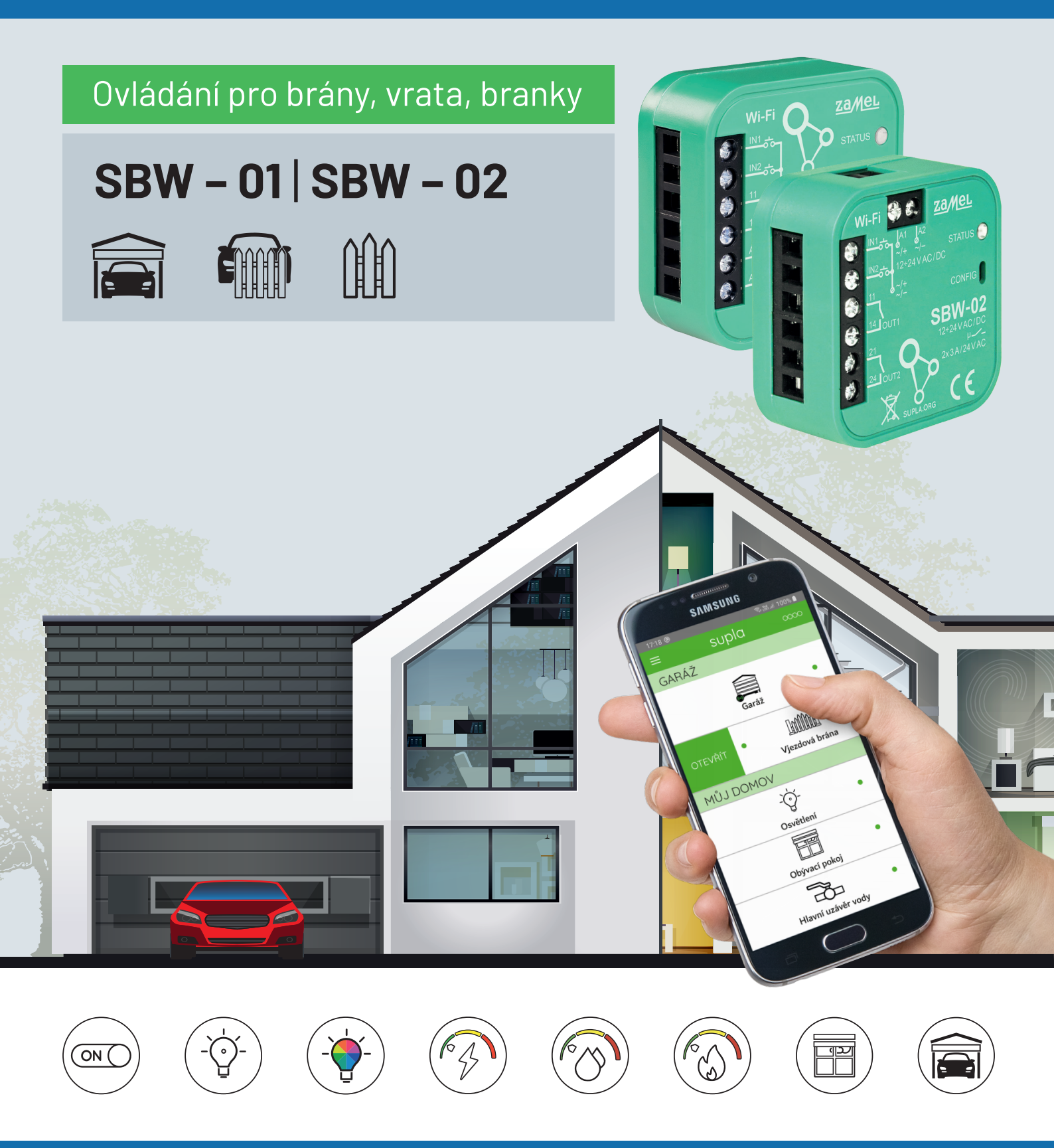

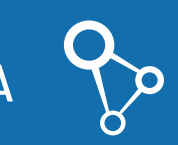

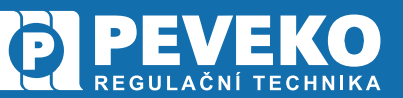

Wi-Fi moduly SUPLA

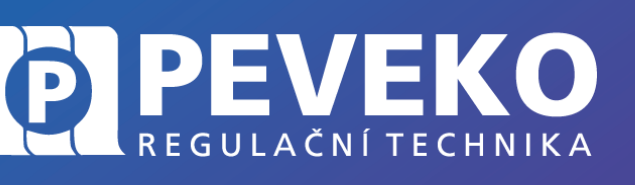

NÁVOD na montáž a obsluhu

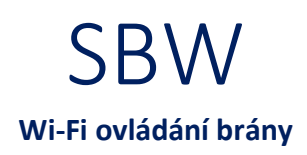

### OBSAH

| ÚVOD                                                                          |
|-------------------------------------------------------------------------------|
| PODĚKOVÁNÍ 2                                                                  |
| POPIS FUNKCE                                                                  |
| VLASTNOSTI                                                                    |
| OBSAH BALENÍ                                                                  |
| POSTUP MONTÁŽE A UVEDENÍ DO PROVOZU5                                          |
| POPIS PRVKŮ WI-FI OVLÁDÁNÍ BRÁNY SBW-015                                      |
| SCHÉMA ZAPOJENÍ KABELÁŽE SBW-015                                              |
| POPIS PRVKŮ WI-FI OVLÁDÁNÍ BRÁNY SBW-02, SBW-02/ANT6                          |
| SCHÉMA ZAPOJENÍ KABELÁŽE SBW-02, SBW-02/ANT6                                  |
| SCHÉMA PŘIPOJENÍ MAGNETICKÝCH DETEKTORŮ (KONCOVÝCH SPÍNAČŮ) MET-300T, SA-2206 |
| OVLÁDÁNÍ POMOCÍ MOBILNÍHO ZAŘÍZENÍ PŘES INTERNET                              |
| INSTALACE MOBILNÍ APLIKACE SUPLA                                              |
| PŘIDÁNÍ MODULU SBW DO APLIKACE SUPLA                                          |
| APLIKACE SUPLA – OVLÁDÁNÍ PŘES INTERNET 10                                    |
| SUPLA – ZÁKLADNÍ FUNKCE                                                       |
| ZÁKLADNÍ OBRAZOVKA                                                            |
| MOJE SUPLA                                                                    |
| ODSTRANĚNÍ ZAŘÍZENÍ Z VAŠEHO ÚČTU – PŘENESENÍ NA JINÝ ÚČET13                  |
| VŠEOBECNÉ ZÁSADY14                                                            |
| DOPRAVA A SKLADOVÁNÍ                                                          |
| LIKVIDACE                                                                     |
| TECHNICKÉ ÚDAJE                                                               |
| POKROČILÉ PŘIPOJENÍ MODULU SBW K WI-FI A DO VAŠEHO ÚČTU15                     |

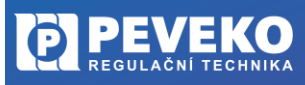

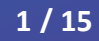

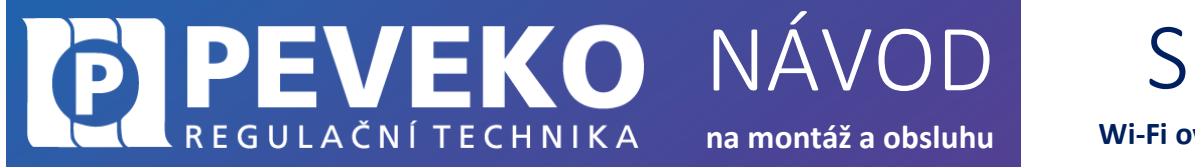

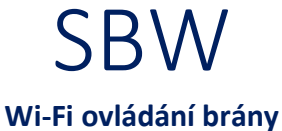

## ÚVOD

PODĚKOVÁNÍ

Děkujeme Vám za zakoupení výrobku z řady chytrých komponent PEVEKO – SUPLA dodávaného společností PEVEKO. Děkujeme Vám za Vaši důvěru a věříme, že výrobek plně splní Vaše očekávání. V případě jakýchkoli otázek, nás kontaktujte na supla@peveko.cz.

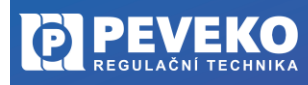

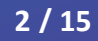

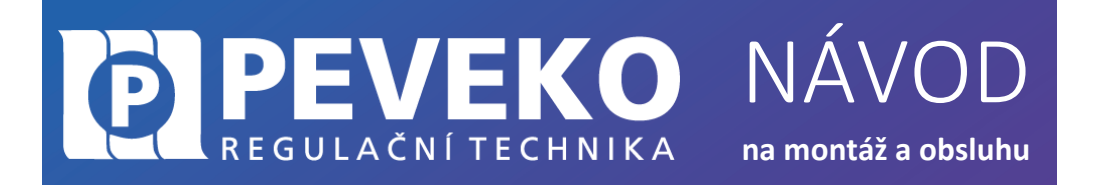

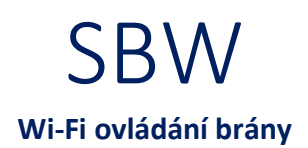

**POZOR!** Zařízení musí být připojeno k napájecímu napětí v souladu s platnými elektrickými a bezpečnostními normami nebo předpisy. Pokyny k zapojení naleznete v tomto návodu. Instalaci, zapojení a nastavení tohoto produktu smí provádět pouze kvalifikovaný a certifikovaný pracovník, který si přečetl a porozuměl této uživatelské příručce a funkcím produktu. Neotevírejte ani jinak nerozebírejte kryt produktu; jinak bude záruka na produkt neplatná a může dojít k úrazu elektrickým proudem. Před instalací a zapojením tohoto produktu se ujistěte, že kabeláž, která má být připojena, není pod napětím. Podmínky a způsoby dopravy, skladování a provoz tohoto produktu mohou ovlivnit jeho výkon. Neinstalujte výrobek, pokud některá z jeho součástí chybí, výrobek je jakkoli poškozen nebo zdeformován. Pokud zjistíte jakékoli poruchy, obraťte se na

INFO: Při instalaci tohoto produktu ověřte, že toto zařízení není přímo vystaveno vodě ani provozu při vysoké relativní vlhkosti. Teplota v místě instalace musí být mezi -20 °C až +55 °C. Modul SBW je určen pro vnitřní instalaci. Pokud je instalováno venku, umístěte toto zařízení do vnějšího vodotěsného krytu a zajistěte jej proti vniknutí vody, zejména na svorky vodičů.

Změny a tiskové chyby v tomto dokumenty vyhrazeny.

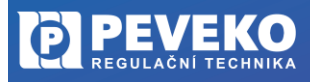

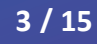

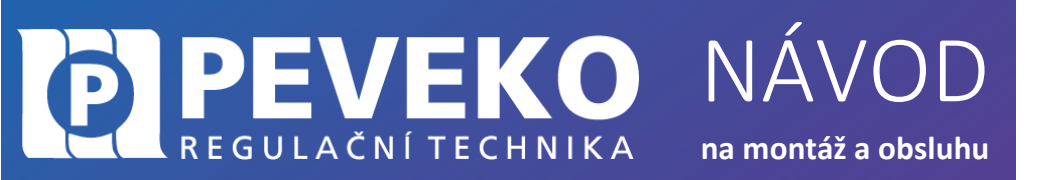

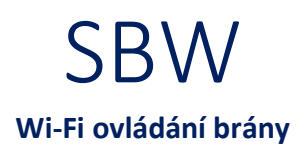

#### **POPIS FUNKCE**

Wi-Fi modul **SBW** je určen pro ovládání **brány, garážových vrat nebo vstupní branky** pomocí aplikace SUPLA a vašeho mobilního telefonu nebo tabletu. Připojením koncových spínačů na vstupy modulu získáte informaci o otevření nebo zavření.

**100 % bezpečnost** – ten, kdo nemá přístup do vašeho mobilu, nemůže s bránu ovládat. Navíc ztracený mobil můžete obratem zablokovat přes internet. Systém SUPLA má všechny servery v Evropě.

Pohodlí a jistota – vždy budete vědět, zda je brána skutečně zavřená. To většina ovladačů nedokáže. Zařízení SBW je přizpůsobeno pro montáž přímo v pohonu a umožňuje integraci s libovolným typem pohonu. Díky napájení 24 V je zařízení zcela bezpečné.

Aplikace **SUPLA je ke stažení zdarma** na Google Play i Apple iStore. Ovládejte až 100 různých zařízení z jedné aplikace. Servery jsou bezpečně uloženy **v Evropě.** 

#### VLASTNOSTI

- Bezdrátové ovládání pohonu brány využívá Wi-Fi
- Díky ovládání přes internet, ovládáte odkudkoli na světe
- Stav brány vidíte ve svém mobilu modul umožňuje připojení signálu z koncových spínačů pohonu brány
- Napájení modulu 24 V AC/DC resp. 12-24 V AC/DC
- Možnost připojení externí antény u modulu SBW-02/ANT

#### **OBSAH BALENÍ**

- Wi-Fi modul SBW-01, SBW-02, SBW-02/ANT......1 ks
- Návod.....1 ks

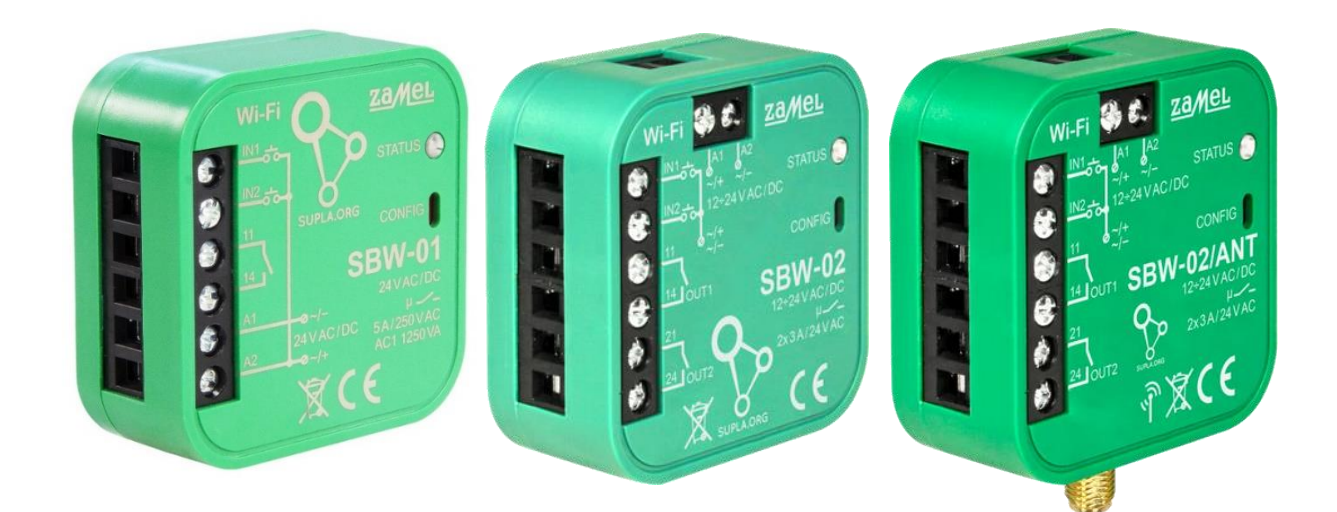

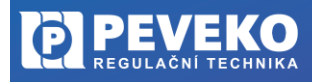

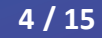

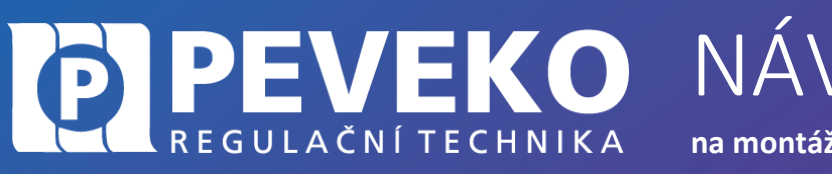

na montáž a obsluhu

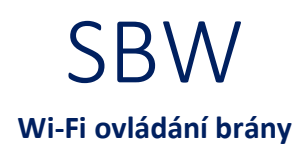

## POSTUP MONTÁŽE A UVEDENÍ DO PROVOZU

### POPIS PRVKŮ WI-FI OVLÁDÁNÍ BRÁNY SBW-01

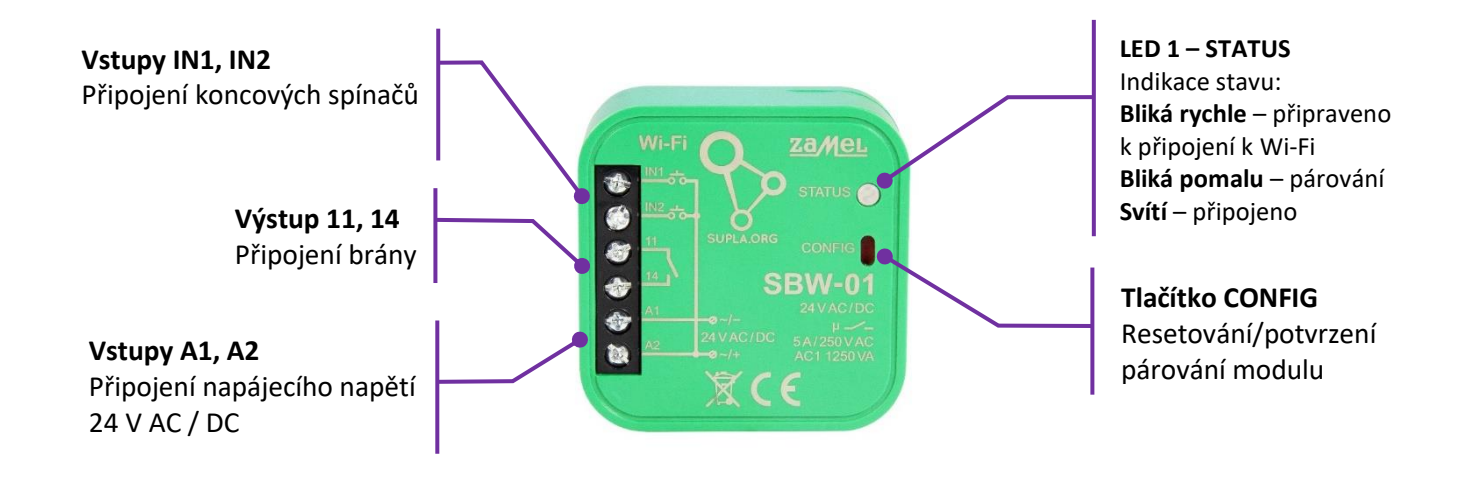

**POZOR!** Stlačením tlačítka CONFIG na dobu 10 s dojde k resetování zařízení a je potřeba zařízení opět připojit.

#### SCHÉMA ZAPOJENÍ KABELÁŽE SBW-01

Připojte modul, jak je uvedeno na obrázku.

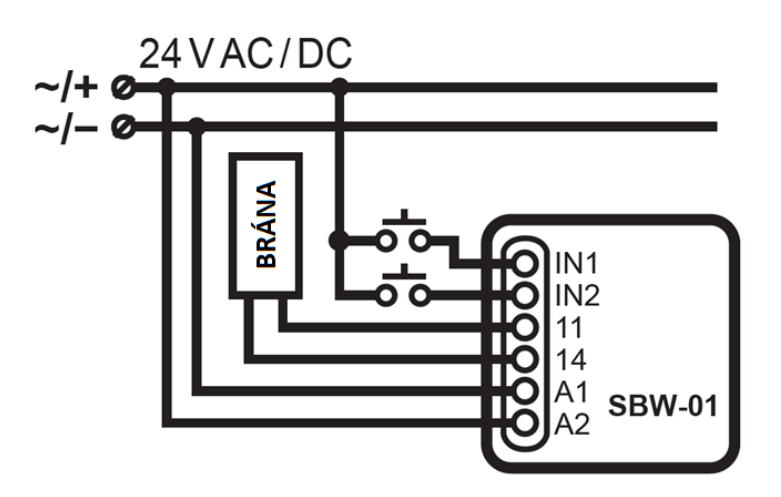

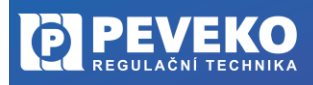

ČESKÝ VÝROBCE od roku 1991 **PEVEKO** REGULAČNÍ TECHNIKA NÁVOD na montáž a obsluhu

# SBW Wi-Fi ovládání brány

#### POPIS PRVKŮ WI-FI OVLÁDÁNÍ BRÁNY SBW-02, SBW-02/ANT

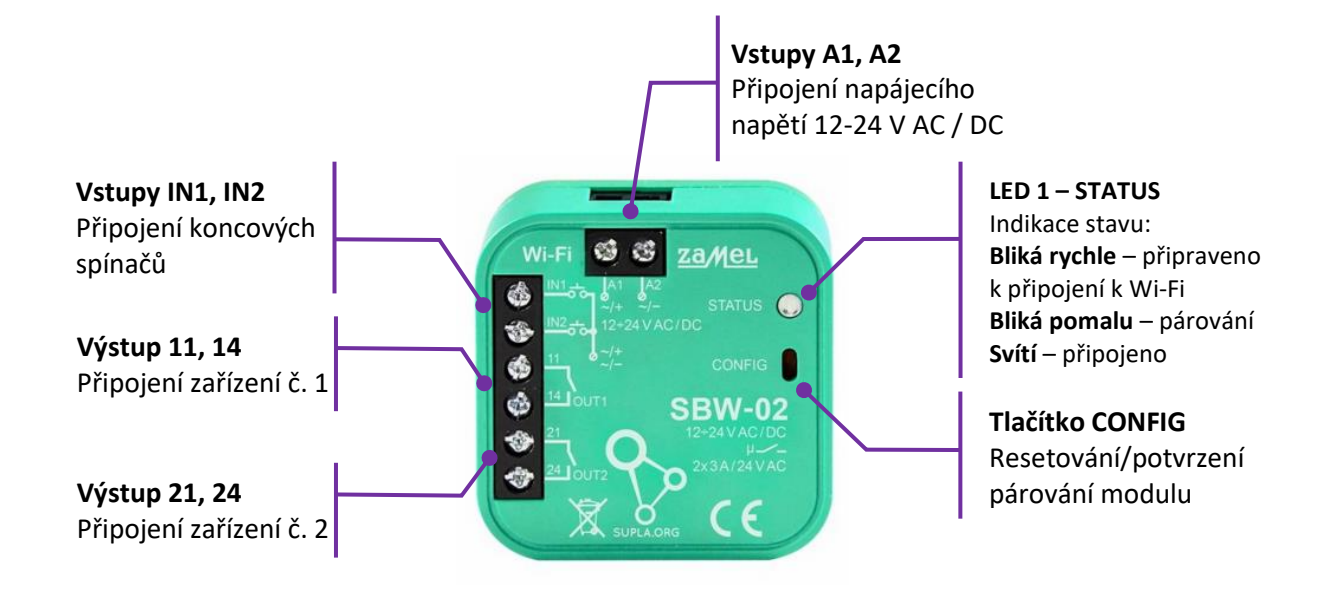

#### SCHÉMA ZAPOJENÍ KABELÁŽE SBW-02, SBW-02/ANT

Připojte modul, jak je uvedeno na obrázku.

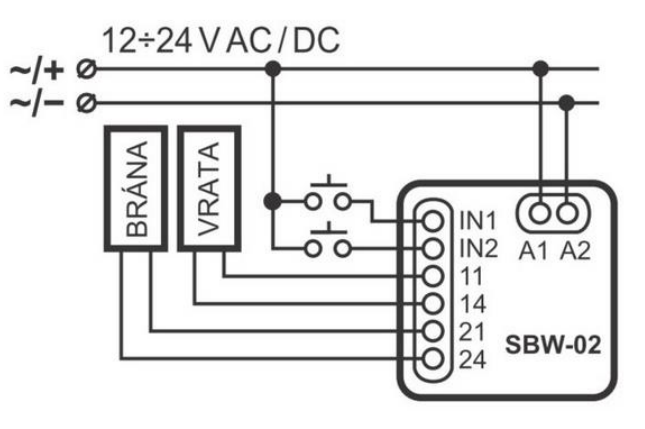

## SCHÉMA PŘIPOJENÍ MAGNETICKÝCH DETEKTORŮ (KONCOVÝCH SPÍNAČŮ) MET-300T, SA-220

Magnetický detektor je vhodný k připojení modulů SUPLA SBW-01 a SBW-02, jako koncové spínače. Vodiče detektoru se připojují k modulům SUPLA na svorky IN1 a A2 v případě použití jednoho detektoru. Pro připojení druhého detektoru se využijí svorky IN2 a A2; vodiče detektoru jsou zaměnitelné.

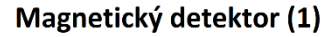

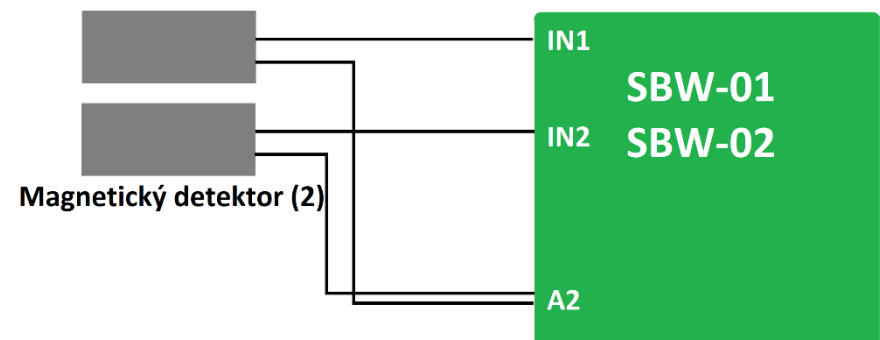

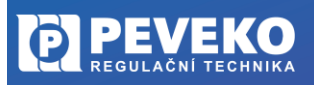

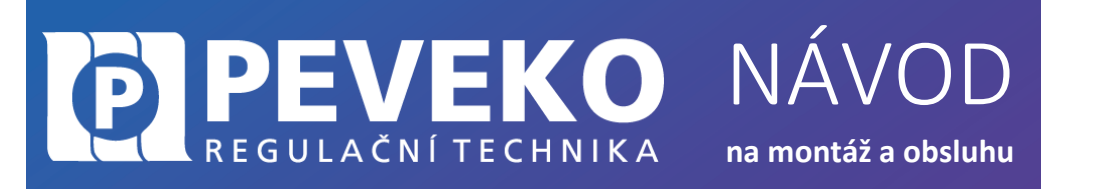

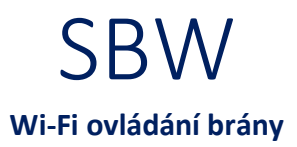

# OVLÁDÁNÍ POMOCÍ MOBILNÍHO ZAŘÍZENÍ PŘES INTERNET

Modul SBW lze ovládat na dálku pomocí tabletu nebo mobilního telefonu a aplikace SUPLA www.supla.org. Tato je k dispozici zdarma na AppStore nebo Google Play.

#### INSTALACE MOBILNÍ APLIKACE SUPLA

Aplikaci SUPLA lze stáhnout zdarma na AppStore nebo Google Play. K instalaci můžete využít i následujících QR kódů pro operační systémy iOS a Android.

App Store:

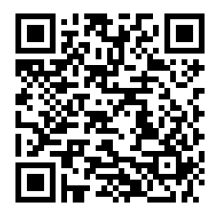

Google Play:

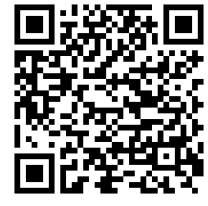

| Po dokončení instalace spusťte aplikaci SUPLA<br>a vytvořte si účet na serveru www.supla.org                       |
|----------------------------------------------------------------------------------------------------|
| Následně obdržíte e-mail zprávu s odkazem pro potvrzení registrace. Klikněte na<br>tento odkaz v e-mailu.          |
|                                                                                                    |
| Spusťte opět aplikaci SUPLA a zadejte e-mail adresu vašeho účtu.                                                   |
| <b>POZOR!</b> Políčko <b>Pokročilá nastavení ponechejte</b> , jak je ve výchozím stavu, tzn.<br><b>neoznačeno.</b> |
| Klikněte na ikonu:                                                                                                 |
| Nyní již můžete přidat Váš Modul SBW do aplikace SUPLA                                                             |
|                                                                                                    |

#### PŘIDÁNÍ MODULU SBW DO APLIKACE SUPLA

1) Přihlaste se ke svému účtu na server SUPLA (www.supla.org)

**INFO:** Po založení účtu na SUPLA je registrace zařízení aktivní 7 dní. Po tu dobu není nutné provádět kroky dle tohoto bodu 1. Můžete jej přeskočit a pokračovat od bodu 2 dále.

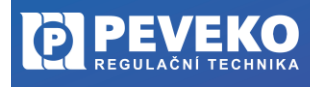

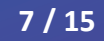

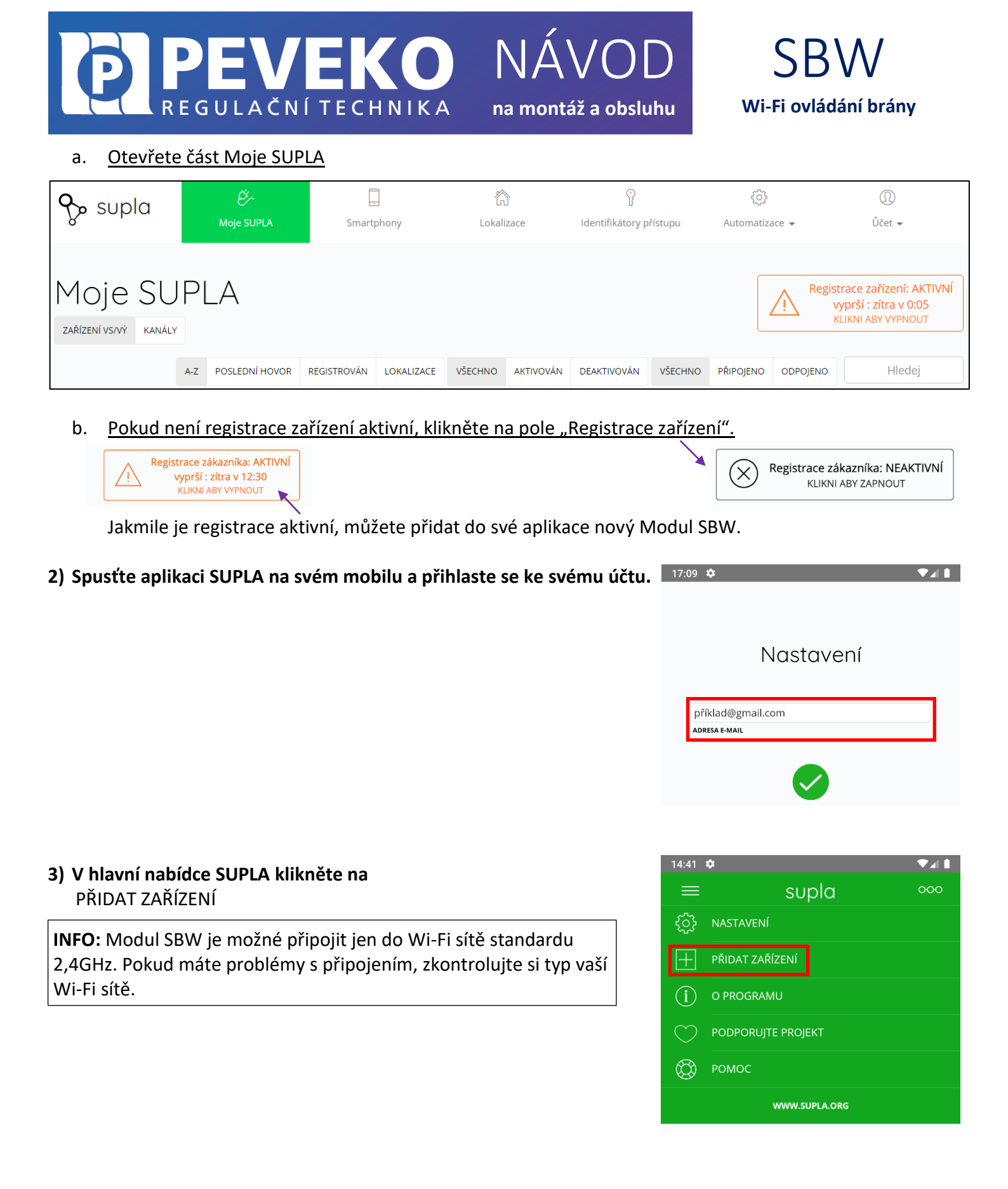

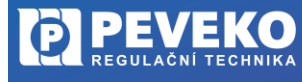

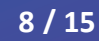

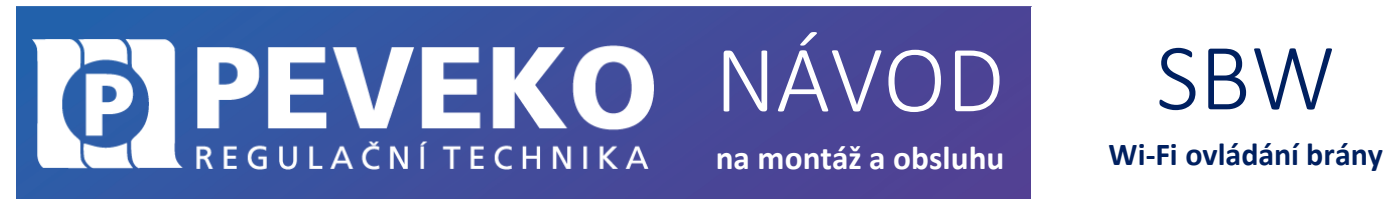

# 4) Zobrazí se Vám průvodce přidání zařízení. <u>Postup pro systém Andriod:</u> Povolte aplikaci přístup k poloze tohoto zařízení vždy.

Povolit spilkaci SUPLA pristup k poloze tohoto zařízeni? Povolit jen při používání Odmítnout

#### Postup pro systém iOS:

Klikněte na

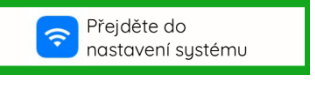

Připojte se k Wi-Fi síti začínající slovem SUPLA. Např: "SUPLA-\*\*\*\*\*\*\*\*\*\*\*\*\*\*\*\*\*\*\*\*\*\*\*\* Klikněte na tlačítko "Dále".

5) Zadejte jméno a heslo WI-FI sítě,

do které se má Modul SBW přihlásit. Např. Vaše domácí síť Klikněte na tlačítko "Dále"

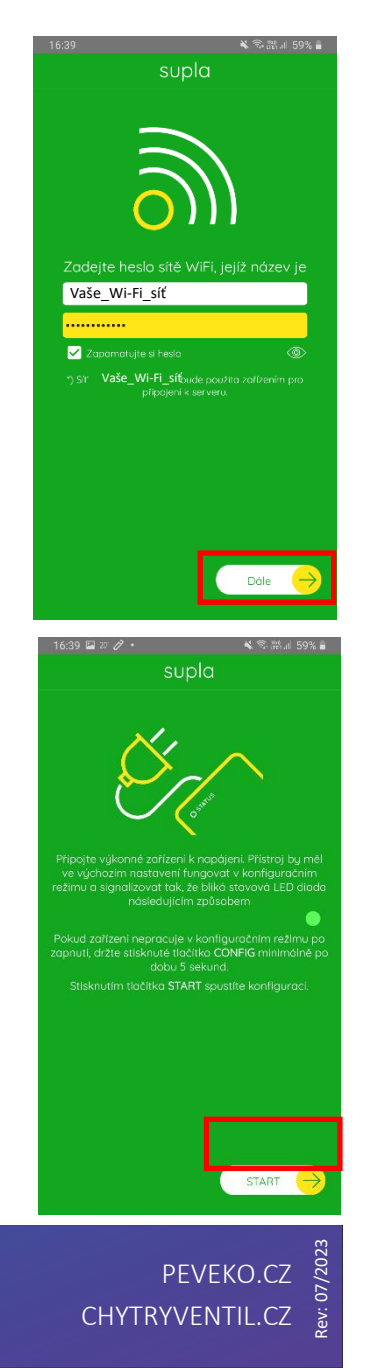

te-li pokračovat, stiskněte tlačítka **Dalš**í.

Dále

6) Zkontrolujte, zda LED 1 bliká rychle (několikrát za vteřinu), Pokud rychle nebliká, přepněte zařízení do konfiguračního režimu podržením tlačítka CONFIG. Poté stiskněte tlačítko START.

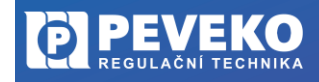

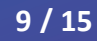

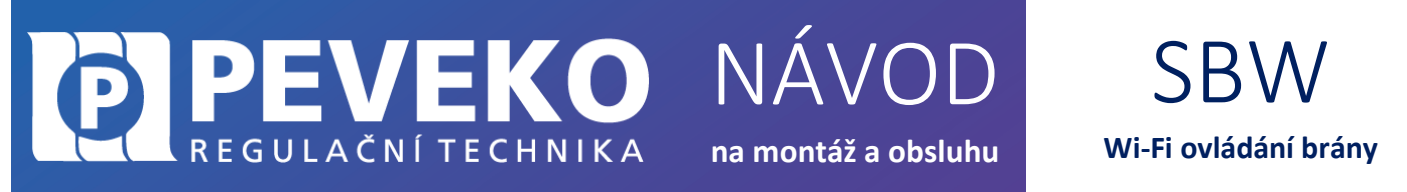

V případě, že se vám objeví zpráva "Registrace zařízení je aktuálně vypnutá", otevřete odkaz: https://cloud.supla.org/

Přihlaste se do Vašeho účtu, jděte do Moje SUPLA a zapněte Registraci zařízení.

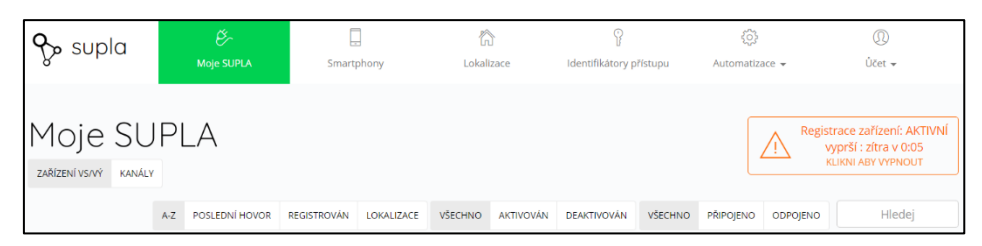

N

Poté opakujte proces přidání zařízení viz bod 2.

#### 7) Dokončení nastavení

- Po úspěšném dokončení nastavení se dostanete na tuto obrazovku, kde jsou uvedeny identifikační údaje Modulu SBW.
- LED 1 na Modulu SBW přestane blikat a rozsvítí se trvale, jakmile se Modul SBW připojí do sítě Wi-Fi a k internetu.
- Poté se Modul SBW zobrazí v aplikaci SUPLA

INFO: První připojení může probíhat pomaleji

| , taic) jai     |       |       |
|-----------------|-------|-------|
| sa ⊫ # <b>4</b> |       | 08041 |
| ≡               | supla | 000   |
| 1ůj domov       |       |       |
| <b>(</b> )      | Erana | •     |
|                 |       |       |

Data zařízení

Název PEVEKO VALVE mware 2.7.16 N326V PEVERO VALVE Firmware 2.7.16 MAC CC:50:E3:08:73:E1 Předchozi stav WiFI - Connecting...WiFI - Connecting.

v závislosti na kvalitě Wi-Fi sítě. V některých případech až 60 vteřin.

Pokud se Modul nepřihlásí do Wi-Fi a LED 1 stále pomalu bliká, tak Modul SBW není přihlášen k internetu. Ověřte postupně tyto možnosti:

- Zkontrolujte funkci vaší Wi-Fi sítě
- Zopakujte postup od bodu 2.
- Postupujte dle kapitoly Pokročilé připojení

#### APLIKACE SUPLA – OVLÁDÁNÍ PŘES INTERNET

- Aplikaci SUPLA spusťte pomocí ikony na vašem mobilním zařízení
- Aplikace vám poskytne kompletní informace o stavu vašeho Modulu SBW

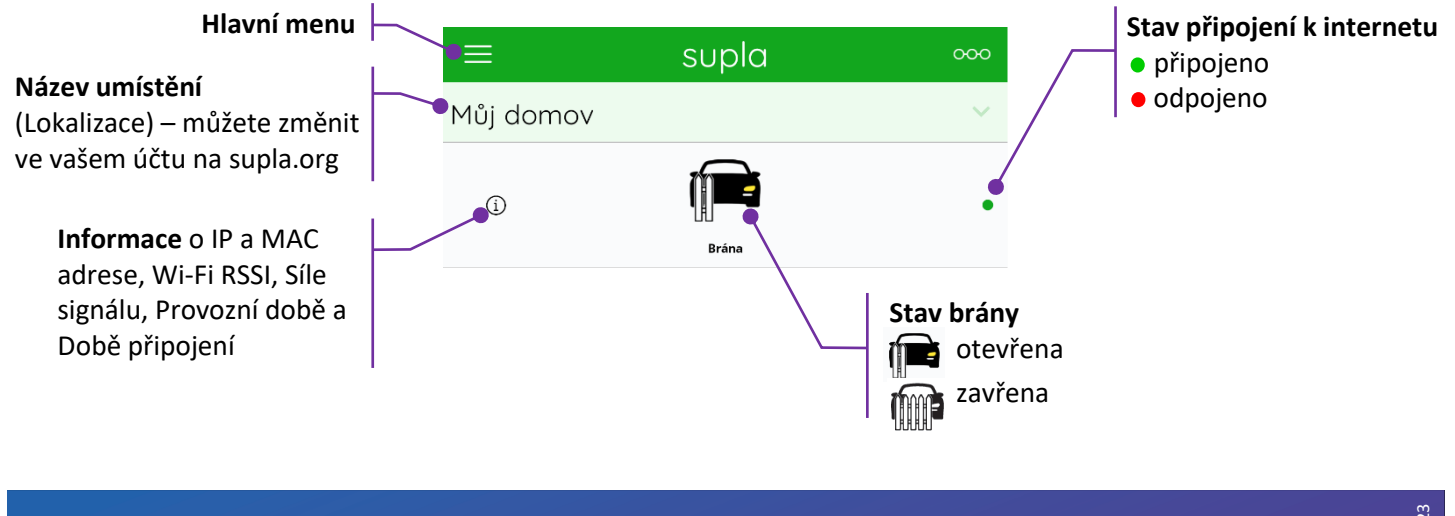

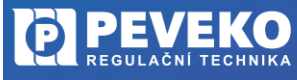

ČESKÝ VÝROBCE od roku 1991

10 / 15

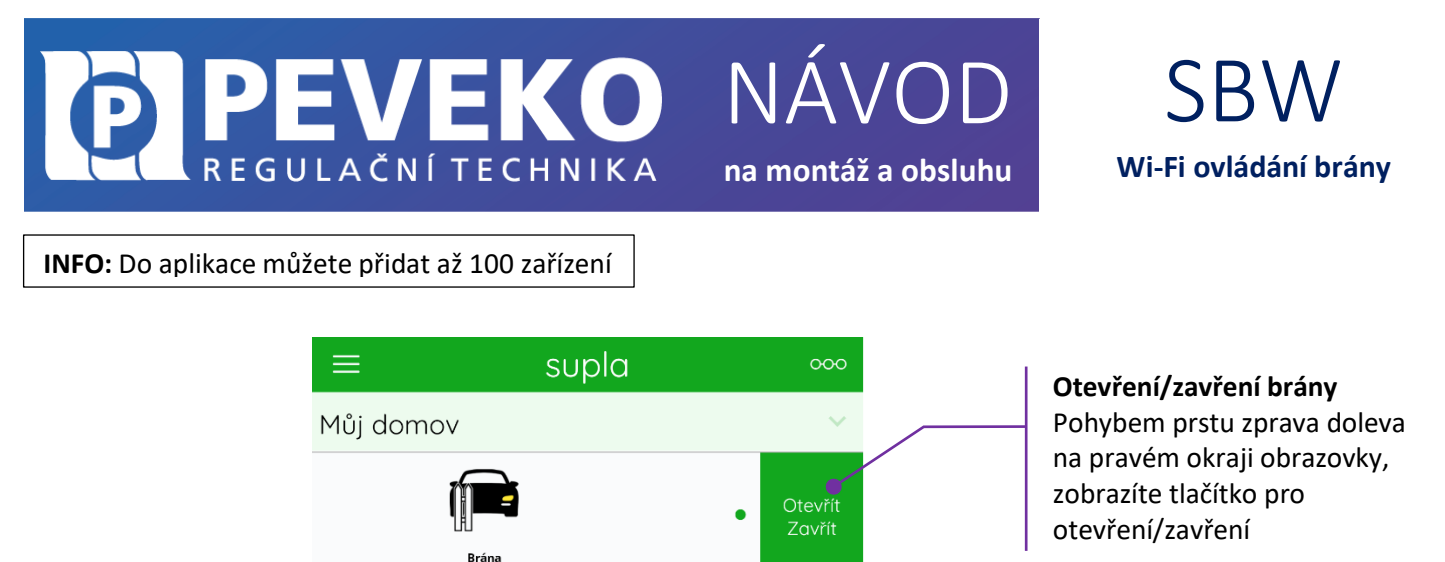

#### SUPLA – ZÁKLADNÍ FUNKCE

Aplikace SUPLA ovládá váš Modul SBW přes internetový server supla.org. Přihlásíte se na něj na stránce: cloud.supla.org

Odpojeno

stav Modulu SBW.

Pokud se Modul SBW odpojí od internetu, aplikace nezná aktuální

supla

Můj domov

**INFO:** Pomocí tohoto systému můžete ovládat různá další zařízení: světla, rolety, garážová vrata a brány, měřiče energie, topení a mnoho dalšího.

#### ZÁKLADNÍ OBRAZOVKA

| <b>လ္န</b> ာ supla | کی<br>Moje SUPLA | Smartphony | لي<br>Lokalizace | ldentifikátory přístupu | रिंट्रे<br>Automatizace 👻 | Û<br>Ůčet <del>↓</del> |
|--------------------|------------------|------------|------------------|-------------------------|---------------------------|------------------------|
|                    |                  |            |                  |                         |                           |                        |

- Supla domovská obrazovka
- Moje SUPLA seznam Vašich zařízení (brána, světlo, ventil atd.). Zde si aktivujete možnost přidat nové zařízení.
- Smartphony seznam mobilních zařízení přidaných k vašemu účtu. Zde si aktivujete možnost přidat další.
- Lokalizace seznam prostor, kde máte vaše zařízení SUPLA přihlášeno. Např. "Můj dům", "Garáž" apod.
- Identifikátory přístupu k Vašemu účtu můžete přidat více Identifikátorů přístupu. Jako správce Vašeho účtu můžete každému členu rodiny (resp. jeho mobilnímu telefonu) přiřadit jeden identifikátor přístupu. Tím určíte, jaká zařízení bude moci ovládat. Např. rodiče mohou ovládat celý dům, děti jen světla ve svém pokoji.
- Automatizace zde si můžete nastavit časový plán pro vaše zařízení. Např. kdy se má brána otevřít a zavřít.

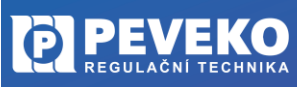

11 / 15

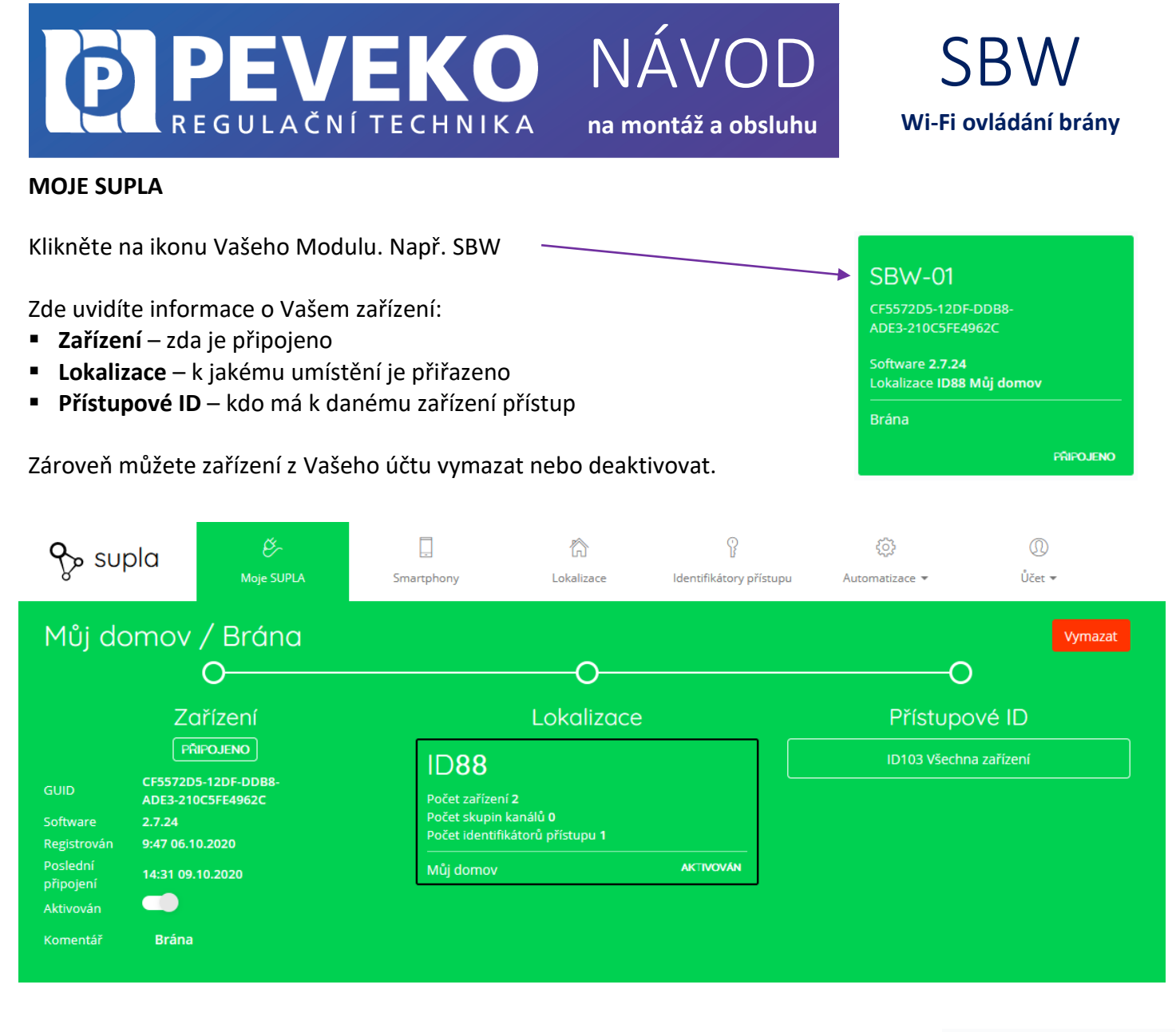

Klikněte na ikonu brány. -

Nyní můžete bránu ovládat nebo pro ni nastavit plán činnosti

- Popis zde si můžete vaše zařízení pojmenovat
- Změňte ikonu můžete si nastavit vaši vlastní ikonku
- Záložka AKCE Otevřít / Zavřít ovládání brány
- Záložka "Plány" zde je přehled plánovaných činností pro vaše zařízení

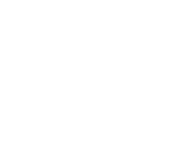

PRIPOJENO

ID1691 Otevření / zav...

Zařízení SBW-01 Typ Relé

Lokalizace ID88 Můi domov

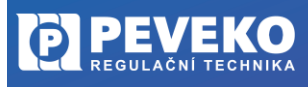

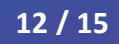

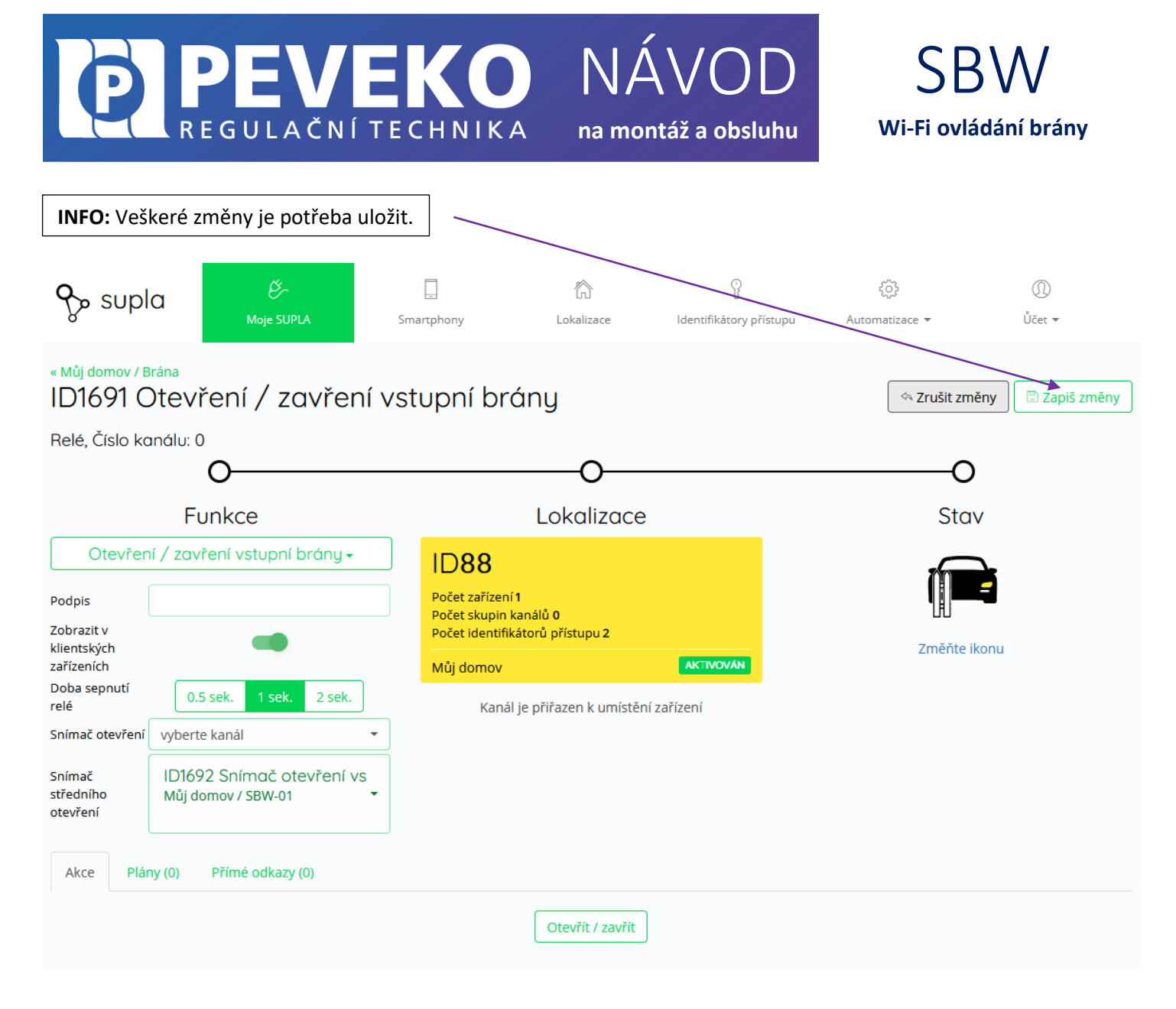

# ODSTRANĚNÍ ZAŘÍZENÍ Z VAŠEHO ÚČTU – PŘENESENÍ NA JINÝ ÚČET

**POZOR!** Zařízení SUPLA může být přihlášeno jen k jednomu účtu. Pokud jej přihlásíte k jinému účtu, z původního účtu již nebude možné zařízení ovládat.

- Přihlaste se ke svému účtu SUPLA
- Otevřete část "Moje SUPLA"
- Vyberte Vaše zařízení, např. Modul SBW
- Klikněte na tlačítko "Vymazat"
- Nyní již můžete přidat zařízení na jiný účet běžným způsobem.

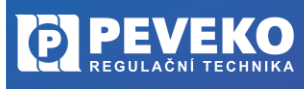

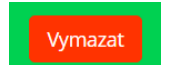

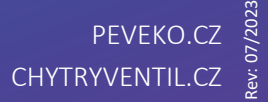

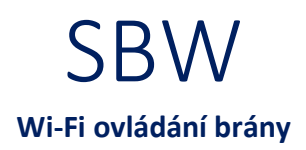

# VŠEOBECNÉ ZÁSADY

#### DOPRAVA A SKLADOVÁNÍ

Modul SBW je uložen spolu s průvodní dokumentací v blistru, který jej chrání před poškozením. Zabalené výrobky je nutné zabezpečit při dopravě a skladování proti mechanickému poškození. Výrobky musí být skladovány v suchém a neagresivním prostředí.

#### LIKVIDACE

Po ukončení životnosti Modulu SBW proveďte jeho ekologickou likvidaci podle platné legislativy.

## TECHNICKÉ ÚDAJE

| Nominální napájecí napětí  |                                                               |
|----------------------------|---------------------------------------------------------------|
| SBW-01                     | 24 VAC/DC                                                     |
| SBW-02, SBW-02/ANT         | 12 – 24 VAC/DC                                                |
| Nominální frekvence        | 50/60 Hz                                                      |
| Nominální spotřeba energie |                                                               |
| SBW-01                     | 0,45 W                                                        |
| SBW-02, SBW-02/ANT         | 0,6 W                                                         |
| Přenos                     | Wi-Fi 2,4 GHz b/g/n                                           |
| Dosah přenosu              | 50 m v otevřeném prostoru                                     |
| Počet vstupů               | 2                                                             |
| Počet výstupních kanálů    |                                                               |
| SBW-01                     | 1                                                             |
| SBW-02, SBW-02/ANT         | 2                                                             |
| Parametry kontaktů relé    |                                                               |
| SBW-01                     | 1 x NO 5 A / 250 V AC (normálně otevřený beznapěťový kontakt) |
| SBW-02, SBW-02/ANT         | 2 x NO 3 A / 24 V AC (normálně otevřený beznapěťový kontakt)  |
| Maximální zatížení výstupu |                                                               |
| SBW-01                     | 5 A / 250 V AC                                                |
| SBW-02, SBW-02/ANT         | 3 A / 24 V AC                                                 |
| Počet připojovacích svorek |                                                               |
| SBW-01                     | 6 (kabely s průřezem do 2,5 mm²)                              |
| SBW-02, SBW-02/ANT         | 8 (kabely s průřezem do 2,5 mm²)                              |
| Montář                     | instalační krabička pr. 60 mm                                 |
| Stupeň krytí               | IP 20                                                         |
| Rozměry                    | 47,5 x 47,5 x 23 mm                                           |
| Hmotnost                   | 40 g                                                          |
| Rozsah provozních teplot   | -20 °C až +55 °C                                              |
| V souladu s normami        | PN-EN 60669, PN-EN 60950, PN-EN 61000, PN-ETSI EN 300 220-1   |

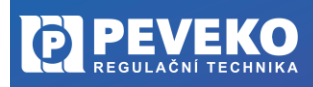

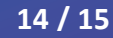

#### POKROČILÉ PŘIPOJENÍ MODULU SBW K WI-FI A DO VAŠEHO ÚČTU

PEVEKO

<u>REGULAČNÍ TECHNIKA</u>

- Kontrola, že registrace zařízení je aktivní Postupujte dle bodu 1, kapitola "Připojení"
  Zkontrolujte, zda LED 1 bliká rychle (několikrát za vteřinu) Pokud nebliká rychle, podržte tlačítko CONFIG 10 vteřin. Jakmile LED 1 bliká rychle, je Modul SBW připraven pro připojení k Wi-Fi
- 4) Otevřete si internet prohlížeč na mobilním zařízení Po úspěšném připojení k síti SUPLA spusťte internetový prohlížeč ve Vašem mobilním telefonu nebo tabletu a do adresy zadejte výchozí IP adresu 192.168.4.1
- Zobrazí se Vám stránka pro nastavení připojení. Doplňte požadované údaje:
  - <u>Network name</u>: název Wi-Fi sítě ke které chcete připojit Ovládání brány
  - Password: heslo Wi-Fi sítě
  - Server: tento údaj by měl být již předvyplněný. Pokud není, vyplňte název serveru SUPLA (např.: srv30.supla.org). Tento údaj
  - naleznete po přihlášení k Vašemu účtu na https://cloud.supla.org/. Když kliknete na znak SUPLA v pravém horním rohu obrazovky.

suplo

NÁVOD

na montáž a obsluhu

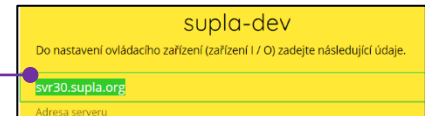

- <u>E-mail:</u> email účtu, který jste si zřídili na supla.org
- Ostatní údaje neměňte!
- Po zadání všech údajů stiskněte tlačítko "SAVE" a uložte je.
- 6) Dokončení připojení k Wi-Fi síti
  - Stiskněte krátce tlačítko CONFIG.
  - LED 1 začne pomalu blikat a Modul SBW se nyní přihlašuje do nastavené sítě Wi-Fi
  - Počkejte několik vteřin.
  - LED 1 začne svítit nepřerušovaně zeleně. Modul SBW je připojen do sítě Wi-Fi a k internetu

#### 7) Zobrazení Modulu SBW v aplikaci SUPLA a v účtu na internetu

Po úspěšném připojení k Wi-Fi a do internetu se zobrazí váš Modul SBW:

- V aplikaci SUPLA na chytrém telefonu nebo tabletu.
- Na vašem účtu na https://cloud.supla.org/ v části "Moje SUPLA"

INFO: Pokud se vám nepodařilo Modul SBW úspěšně připojit, kontaktujte nás na chytryventil@peveko.cz.

#### Změny a tiskové chyby v tomto dokumenty vyhrazeny.

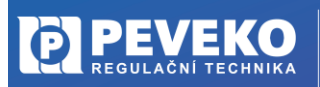

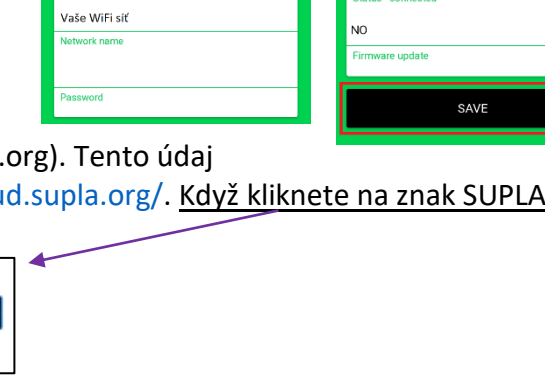

Dostupné sítě

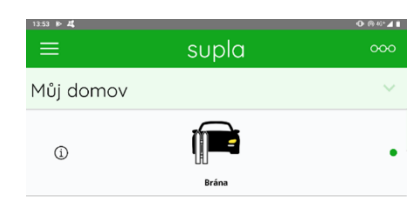

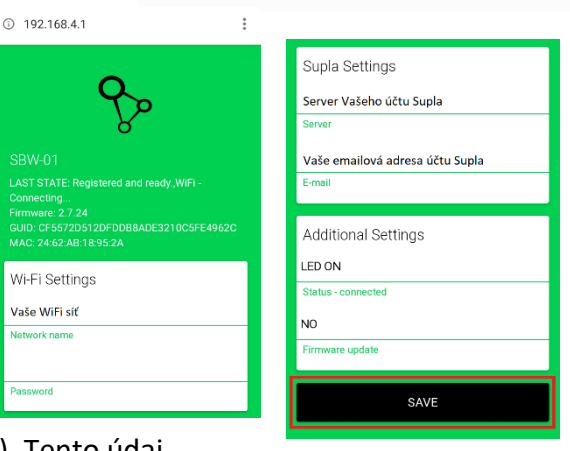

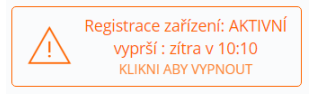

Wi-Fi ovládání brány

SUPLA-ESP8266-EEFABCBAA2.

Automatické připojení vypnuto

15 / 15

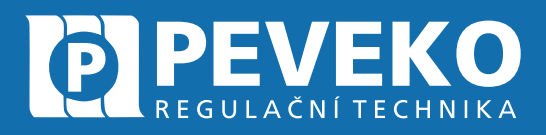

# ČESKÝ VÝROBCE od roku 1991

# Vedení firmy a výrobní závod Jarošov

Pivovarská 545 Uherské Hradiště – Jarošov 686 01 Česká republika

Tel.: +420 572 432 465 Mobil: +420 777 718 061 Fax: +420 572 501 434 E-mail: supla@peveko.cz

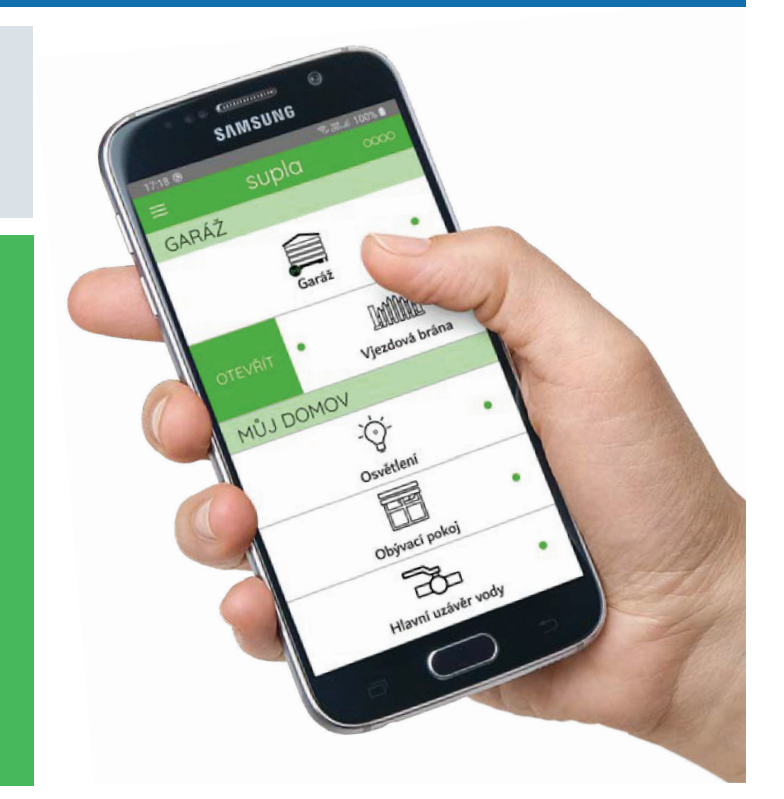

Výrobní závod Šternberk 😑

Vedení firmy a výrobní závod Jarošov 📀

#### Změny a tiskové chyby vyhrazeny.

# PORADENSTVÍ | POPTÁVKY | OBJEDNÁVKY

+420 572 432 465 | peveko@peveko.cz | www.peveko.cz